# 电气工程系实验选课系统(测试版)指导手册

各位同学:此实验选课系统尚在测试中,请仔细阅读此指导手册,按步骤操作,若遇到无法 选课的情况请咨询 54742868,请在<mark>实验开始 24 小时前</mark>完成选课,以便我们调整,谢谢配合! 1、使用谷歌 chrome 浏览器,网址:电气工程实验中心网站左下角"在线选课系统"

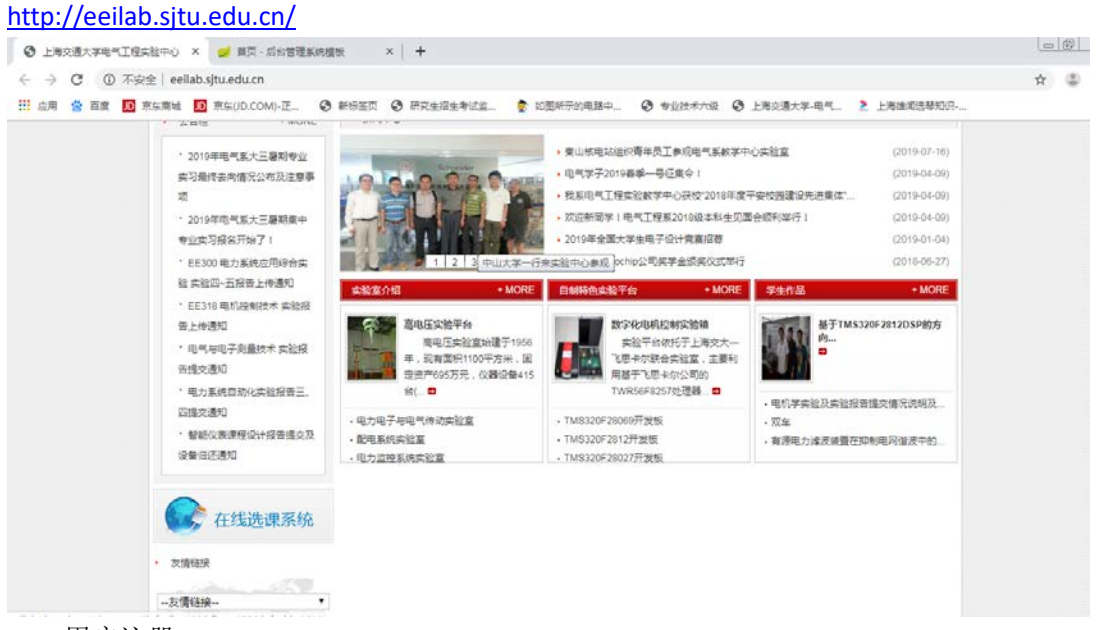

## 2、 用户注册

学生在使用本系统之前首先需要进行用户注册,在图所示界面设置登录用户名和密码,并输入个人信息完成注册。**务必记住用户名和密码,目前无法通过本人找回密码。**学生在登录界面输入正确登陆信息后能够进入学生用户系统界面,如图1所示。学生个人信息必须真实, 否则无法给出成绩。

| ◎ 上海交通大学电气工程实验中心 × 🥑 登录页面 応合管理系统模             | 版 x +                                                       |         |
|-----------------------------------------------|-------------------------------------------------------------|---------|
| ← → C ▲ 不安全   202.120.60.81:9090/loginout.htm |                                                             | 아 ☆ 🔅 : |
| III AM N BE DE MARME DE ARDOLOMI-LE 🧿 🦇       | nen Orkenerate. Kinentanen. Oranaton Olexeta-d. Citeretano. |         |
|                                               |                                                             |         |
|                                               |                                                             |         |
|                                               | 预约选课系统                                                      |         |
|                                               | 上 请输入您的用户名                                                  |         |
|                                               | 前期最大型码                                                      |         |
|                                               | - MUR                                                       |         |
|                                               | □记住密码 注册<br>立即登录                                            |         |
|                                               |                                                             |         |
|                                               | Copyright © 2019 All right reserved                         |         |
|                                               |                                                             |         |
|                                               |                                                             |         |

图 1

#### 3、课程维护

如果学生用户是首次登录系统,首先需要完成课程维护。本系统主要针对实验课的预约选课,每位学生的实验课教师与专业课教师不同,为了方便后续实验选课和成绩管理,学生用户必须要在"授课教师"一栏录入专业课程任课教师的信息,如图2所示学生用户需要在授课教

师的下拉菜单中进行选择,否则无法向任课老师提交成绩。

| 112120101010 | 1   | 44.777 |             |             | THE REPORT OF LAND |       |     |      |      |           |    |      |   |      |
|--------------|-----|--------|-------------|-------------|--------------------|-------|-----|------|------|-----------|----|------|---|------|
| 学生模块 >       | 144 | an pa  | 1           | RATE NOTAN  | THE REAL PROPERTY. | -<br> |     |      |      |           |    |      |   |      |
| 预约选课         |     |        |             |             |                    |       |     |      | _    | _         |    |      |   |      |
| 作业管理         |     | 所属考    | 业           | 请选择专业       |                    | 学年 全部 | · * | 月 全部 | * 80 | 8         |    |      | c | 8. * |
| 课表查询         |     | ID     | ¢           | 课程名         | 简介                 | 类别    | 课时  | 年級   | 学期   | 专业        | 姓名 | 授课教师 | ł | 景作   |
| 课程维护         |     | 14     |             | 电力电子技术实验    |                    | 实验课   | 12  | 3    | 上学朝  | 电气工程及其自动化 | 李明 | 昌敬   |   | ×    |
|              |     | 15     |             | 电机学实验       |                    | 实验课   | 10  | 3    | 上学期  | 电气工程及其自动化 | 享明 | 75#F |   | ×    |
|              |     | 显示第二   | . <u>90</u> | 第2条记录,总共2条记 | 潨                  |       |     |      |      |           |    |      |   |      |
|              |     |        |             |             |                    |       |     |      |      |           |    |      |   |      |
|              |     |        |             |             |                    |       |     |      |      |           |    |      |   |      |

#### 4、预约选课

### 完成课程维护功能后,学生用户可以正常进行预约选课。

图 3 为"待选列表"功能,图 4 为"已选列表"功能。学生用户可以在"待选列表"中,根 据课程名称对教师发布的实验课程进行筛选,在显示可选的实验课程中进行选课操作,在 "已选列表"中对已经选上的实验课程进行查看退选操作。当距离实验开始不足 24 小时,则无法进行选课、退课操作,当已选人数与容纳人数相等时无法选课。已经结束的实验课程 不在列表中显示,无法进行选课操作。

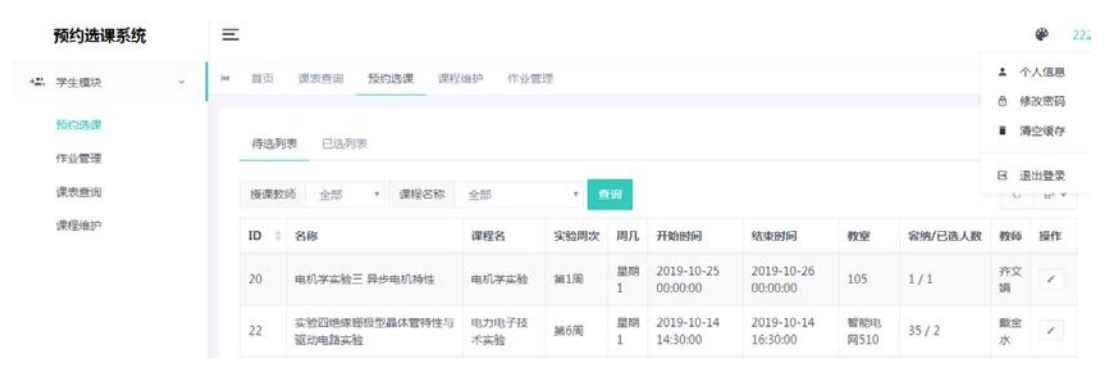

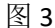

|            | 预约选课系统       | Ξ   | 2                                     |               |             |              |      |         |                        |                        |                          |                | P 222 |
|------------|--------------|-----|---------------------------------------|---------------|-------------|--------------|------|---------|------------------------|------------------------|--------------------------|----------------|-------|
| <b>z</b> . | 学生模块 >       | ж   | 前页                                    | 课表直询          | 预约选课 课程维    | 护 作业管理       |      |         |                        |                        |                          | ・ 小人<br>A #828 | .(88) |
|            | 预约运算         | 行选列 | ····································· | 8             |             |              |      |         |                        |                        | <ul> <li>一 清空</li> </ul> | 還存             |       |
|            | 作业管理<br>建筑查询 |     | 授课教                                   | 16 全部         | * 课程名称 :    | £15 *        | 查询   |         |                        |                        |                          | 6 <u>i</u> iii | I登录   |
|            | 课程维护         |     | ID 0                                  | 名称            |             | 课程名          | 实验周次 | 周几      | 开始时间                   | 结束时间                   | 教室                       | 教师             | 操作    |
|            |              |     | 21                                    | 实验四绝缘情<br>路实验 | 制役型晶体管特性与驱动 | 加电 电力电子技术 实验 | 第6周  | 里明<br>1 | 2019-10-11<br>09:30:00 | 2019-10-11<br>18:30:00 | 智能电网<br>510              | 販金<br>水        | 1     |
|            |              |     | 20                                    | 电机学实验日        | 异步电机特性      | 电机学实验        | 第1周  | 盟期<br>1 | 2019-10-25<br>00:00:00 | 2019-10-26<br>00:00:00 | 105                      | 齐文<br>朔        | 1     |
|            |              |     | 显示第 1                                 | 到第2条记录        | ,总共 2 祭记录   |              |      |         |                        |                        |                          |                |       |

图 4